# Cisco 7800 Series 또는 8800 Series Multiplatform Phone에서 XML을 통해 음성 메일 매개변수 구성

### 목표

XML(Extensible Markup Language)은 문서 인코딩을 위한 규칙 집합을 기반으로 하는 마크업 언어입니다..XML은 인터넷을 통한 통신 및 데이터 교환의 기본 언어가 되었습니다.이것은 기 계와 사람이 읽을 수 있기 때문입니다.따라서 XML은 많은 사무 생산성 도구에서 가장 일반적 인 형식 유형이 되었습니다.Cisco 7800 Series 및 8800 Series Multiplatform Phone의 경우 XML 파일을 사용하여 컨피그레이션을 수행할 수 있습니다.

이 문서에서는 XML을 통해 Cisco 7800 Series 및 8800 Series Multiplatform Phones에 대한 음성 메일 매개변수를 구성하는 방법을 설명합니다.구성해야 하는 음성 메일 매개 변수가 이 미 있으며 컴퓨터가 전화기와 통신할 수 있다고 가정합니다.또한 활성 TFTP(Trivial File Transfer Protocol) 서버가 설치되어 있다고 가정합니다.

## 적용 가능한 디바이스

- 7800 시리즈
- 8800 시리즈

### 소프트웨어 버전

• 11.0.1

## 음성 메일 매개변수 구성

#### XML 파일 저장

1단계. 웹 브라우저에서 <u>http://<phoneip>/admin/cfg.xml을</u> 주소 표시줄에 입력합니다. 여기서 phoneip는 전화기의 IP 주소입니다.

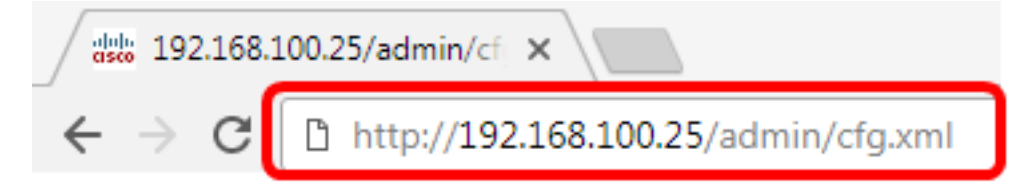

**참고:**이 예에서는 전화기의 IP 주소가 192.168.100.25이고 <u>http://192.168.100.25/admin/cfg.xml</u>가 입력됩니다.

2단계. XML 페이지가 나타납니다.XML 스크립트를 복사하고 컴퓨터 또는 TFTP 서버에 파일 복사본을 .xml 형식으로 저장합니다.

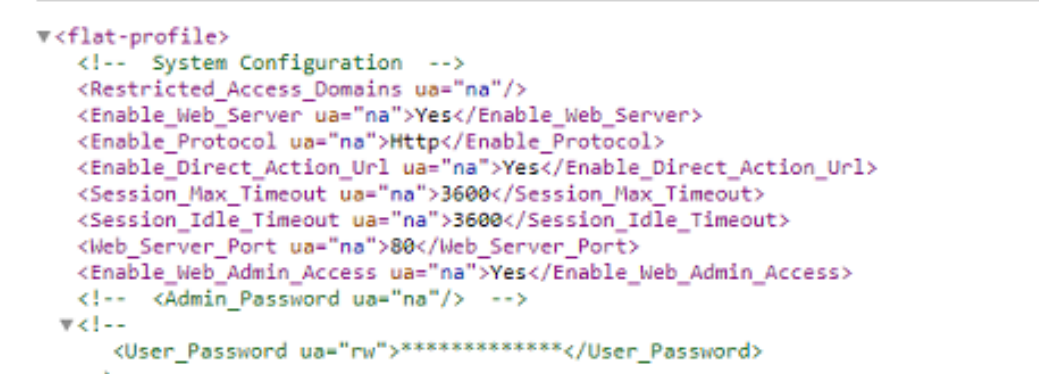

| Save As                                                                           | uter 🕨 Local Disk (C:) 🕨 TFTP 📭 👻 🍫 😒                         | Search TFTP                                                                       | <mark>کھ</mark>                                         |  |
|-----------------------------------------------------------------------------------|---------------------------------------------------------------|-----------------------------------------------------------------------------------|---------------------------------------------------------|--|
| Organize 🔻 New fo                                                                 | lder                                                          | 8== •                                                                             | . 0                                                     |  |
| Videos                                                                            | ^ Name                                                        | Date modified                                                                     | Туре                                                    |  |
| Homegroup<br>P Computer<br>Local Disk (C:)<br>R Local Disk (D:)<br>Network        | <ul> <li>image</li> <li>image-file</li> <li>config</li> </ul> | 3/28/2017 3:50 PM<br>7/21/2017 11:29 AM<br>3/28/2017 3:49 PM<br>3/28/2017 4:00 PM | File folder<br>File folder<br>File folder<br>Text Docur |  |
| INAGSIPO-M-TOC                                                                    | × <                                                           |                                                                                   | •                                                       |  |
| File name:       VM_Parameters         Save as type:       Text Documents (*.txt) |                                                               |                                                                                   |                                                         |  |
| Hide Folders                                                                      | Encoding: ANSI                                                | Save                                                                              | ncel                                                    |  |

참고:이 예에서는 파일이 TFTP 폴더에 파일 이름 VM\_Parameters와 함께 저장됩니다.

3단계. 파일을 열고 필요에 따라 음성 메일 매개변수를 편집합니다.

```
<Locale ua="na">en-US</Locale>
<!-- General -->
<Station_Name ua="na"/>
<Station_Display_Name_ua="na"/>
<<u>Voice_Mail_</u>Number ua="na">5551234</Voice_Mail_Number>
```

참고:이 예에서는 음성 사서함 번호가 5551234로 설정됩니다.

4단계. 편집 내용을 유지하려면 파일을 저장합니다.

이제 음성 메일 매개변수의 XML 파일을 복사하여 저장했어야 합니다.

#### TFTP를 사용하여 전화기에 XML 파일 업로드

XML 파일을 저장한 후 아래 단계에 따라 전화기에 업로드합니다.

1단계. 전화기의 웹 기반 유틸리티에 로그인하고 Admin Login > advanced를 선택합니다.

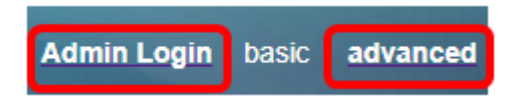

2단계. 음성 > 프로비저닝을 클릭합니다.

| In | ifo  | V  | pice | Call | History | Perso | onal Director | y |
|----|------|----|------|------|---------|-------|---------------|---|
| 4  | Syst | em | SIF  | >    | Provisi | oning | Regional      |   |

3단계. Firmware Upgrade(펌웨어 업그레이드) 섹션에서 Upgrade Enable(업그레이드 활성화 )이 **Yes(예**)로 설정되어 있는지 **확인합니다**.

| Firmware Upgrade         |     |   |
|--------------------------|-----|---|
| Upgrade Enable:          | Yes | - |
| Upgrade Rule:            | Yes |   |
| Log Upgrade Request Msg: | No  |   |

4단계. Upgrade Rule 필드에서 .xml 파일을 전화기에 로드하려면 tftp 문자열을 입력합니다.

| Upgrade Enable: | Yes 👻                                    |
|-----------------|------------------------------------------|
| Upgrade Rule:   | Tftp://192.168.100.147/VM_Parameters.xml |

**참고:**이 예에서는 Tftp://192.168.100.147/VM\_Parameters.xml을 입력합니다. 여기서 192.168.100.147은 TFTP 서버의 IP 주소입니다.

5단계. Submit All Changes(모든 변경 사항 제출)를 클릭합니다.

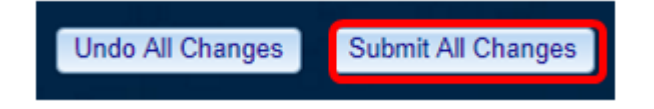

이제 XML 파일을 휴대폰에 업로드해야 합니다.

#### 음성 메일 매개변수 확인

편집이 전화기에 적용되었는지 확인하려면 다음 단계를 수행하십시오.

1단계. 전화기에서 애플리케이션 버튼을 누릅니다.

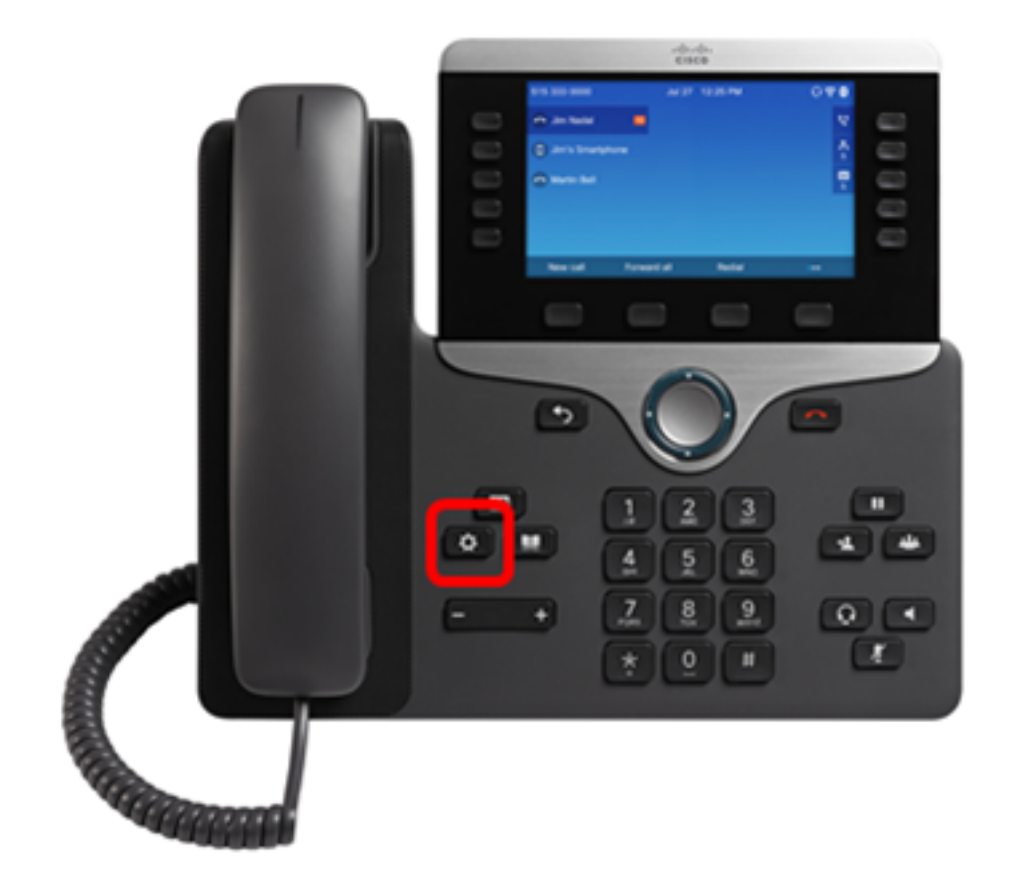

2단계. **사용자 환경 설정을 선택합니다**.

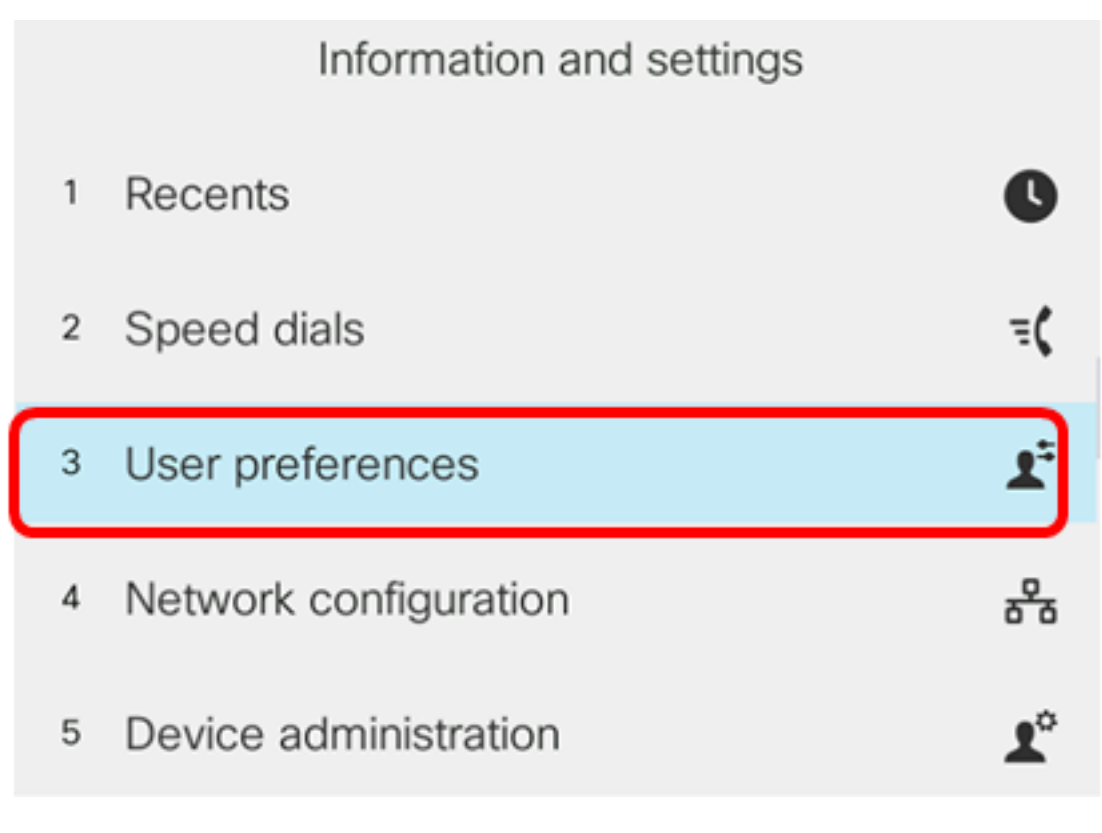

3단계. **통화 환경 설정을 선택합니다**.

### User preferences

- Call preferences
- 2 Audio preferences
- 3 Screen preferences
- 4 Attendant console preferences

Select

4단계. 음성 메일 필드에 동일한 음성 사서함 번호가 표시되는지 확인합니다.

|        | Call pref        | ferences |
|--------|------------------|----------|
| Forwa  | ard all number   |          |
| Forwa  | ard busy number  |          |
| Fwd    | no answer number |          |
| Fwd    | no answer delay  | 20       |
| Voice  | e mail           | 5551234  |
| Option | Set              |          |

참고:이 예제에서는 XML 파일에서 편집된 음성 사서함 수가 반영됩니다.

5단계. 또는 음성 사서함 번호를 다이얼하여 음성 사서함 구성에 따라 음성 사서함을 재생, 건 너뛰기, 재생 및 삭제하라는 프롬프트를 들을 수 있습니다.

이제 XML을 통해 음성 메일 매개변수를 성공적으로 구성해야 합니다.